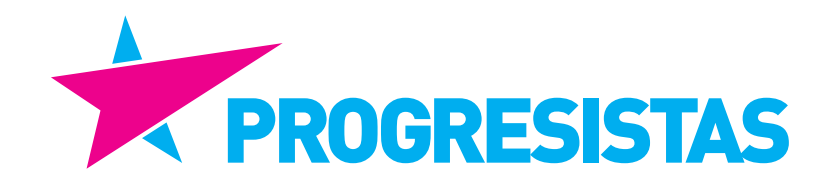

# ELECCIÓN PRIMARIA ALCALDES 2020

## INSTRUCTIVO LLENADO FORMULARIO WEB DECLARACIÓN DE CANDIDATURA ALCALDE PRIMARIAS 2020

### INSTRUCTIVO DE LLENADO DECLARACIÓN DE CANDIDATURA PRIMARIA ALCALDES

#### I. IMPORTANTE

ESTE INSTRUCTIVO ENTREGA ORIENTACIONES PARA EL LLENADO DE LA DECLARACIÓN DE CANDIDATURA EN EL SISTEMA WEB Y LOS PASOS PARA REMITIR AL CORRESPONDIENTE SUPERVISOR.

NO OLVIDAR QUE UNA VEZ REALIZADA LA DECLARACIÓN DE CANDIDATURA EN EL SISTEMA WEB, DEBE LLENARSE LOS FORMULARIOS EN PAPEL QUE EL PARTIDO DISPONDRA DISPO-NIBLES EN SU WEB **partidoprogresista.cl**, CORRESPONDIENTES AL **FORMULARIO FORM N° 70 A1, N° 70-A2, N° 70-A3 Y N° 70-A4, EL QUE UNA VEZ COMPLETO DEBE REMITIRSE A LA SIGUIENTE DIRECCIÓN, VÍA CHILEXPRESS**:

> Ricardo Godoy Avenida Los Leones 1052 Providencia REGION METROPOLITANA

Una vez despachado, debe remitirse un correo electrónico a la dirección cientistapolitico\_rgodoy@hotmail.com , adjuntando el comprobante de envío. Los plazos de entrega serán hasta el 6 de Abril.

RECORDAR REALIZAR PREVIAMENTE SU DECLARACION DE CANDIDATURA VIA WEB.

TODA CONSULTA DEBE SER DIRIGIDA A LOS MIEMBROS DE LA COMISION DE LA COORDINA-CION DE INSCRIPCION ELECTORAL,

> Héctor Paz +569 51108539 Patricia Oróstica +569 37076755 Ricardo Godoy +569 92890481

#### II. INSTRUCTIVO DE USO DECLARACIÓN DE CANDIDATURAS SISTEMA WEB

#### a) PASO 1 – HABILITACIÓN EN EL SISTEMA WEB

Toda candidatura, para ser incorporada en el sistema de declaración de candidaturas, debe cumplir con el requisito esencial de haber sido designada y aprobada por el Consejo General del Partido el órgano que defina dicho Consejo General.

Para ser habilitado en el sistema WEB de declaración de candidaturas, se seguirán las siguientes fases:

i. Verificación si la persona fue nominada y designada por el Consejo General, o en su defecto, el órgano que dicho Consejo General determine.

**ii.** Se revisará previamente la carpeta con la declaración de candidatura completamente llenada, que debe entregarse el 6 de abril del 2020, una vez nominada la persona por el Consejo General.

**iii.** Recepcionada la carpeta, se ingresarán sus datos al sistema WEB, y serán subidos al Portal por el Supervisor correspondiente, por medio del cual el candidato (a) recibirá un correo electrónico de confirmación de habilitación de candidatura, indicándosele el tipo de candidato (Alcalde) y el territorio de su candidatura.

Es fundamental que el correo electrónico proporcionado en la declaración de candidatura en papel, sea claro, legible y sobre todo, que sea revisado constantemente por el candidato (a), ya que todas las notificaciones de SERVEL se le realizarán por esa vía.

**iv.** La forma para poder habilitar la candidatura SOLO PODRÁ REALIZARSE POR EL ENCARGA-DO ELECTORAL (A) RESPECTIVO.

Una vez habilitado, le llegará una notificación vía correo electrónico al Candidato(a) y de toda modificación, cambio o evento que se suscite con su declaración de candidatura, e incluso a través del mismo sistema web, podrá comunicarse con el supervisor (a) respectivo (a) vía mensajes (como se mostrará más adelante), para realizar todo tipo de consultas asociadas a la declaración de candidaturas.

**v.** Habilitado (a) en el sistema, le llegará un correo electrónico (a su casilla proporcionada para estos efectos) para poder iniciar su declaración, o revisar lo que está siendo declarado y podrá ingresar al sistema a través de la CLAVE UNICA que proporciona el Registro Civil e Identificación.

**vi.** Se podrá realizar cualquier cambio a los datos proporcionados en el sistema, mientras no sea validada la candidatura por el Supervisor (a) respectivo (a).

vii. En caso de que desee realizar cambios en los datos del sistema web, antes de la validación, debe informar previamente al ENCARGADO ELECTORAL (a), ya que la declaración de candidatura WEB debe coincidir con los datos y documentos entregados en la declaración de candidatura en papel. **Cualquier distorsión entre ambos, implicará la anulación de la candidatura por el SERVEL**.

El ENCARGADO ELECTORAL (a) le indicará los pasos a seguir para los cambios a realizar.

#### b) PASO 2 – INGRESO AL SISTEMA

**i.** Habilitado (a) el candidato (a) por el ENCARGADO ELECTORAL (a) respectivo, le llegará un correo electrónico de notificación (VER EJEMPLO de candidato ficticio), como se señaló anteriormente, y deberá el candidato (a) ingresar al sistema web de declaración de candidaturas del SERVEL, a través de la dirección **https://candidaturas.servel.cl/** 

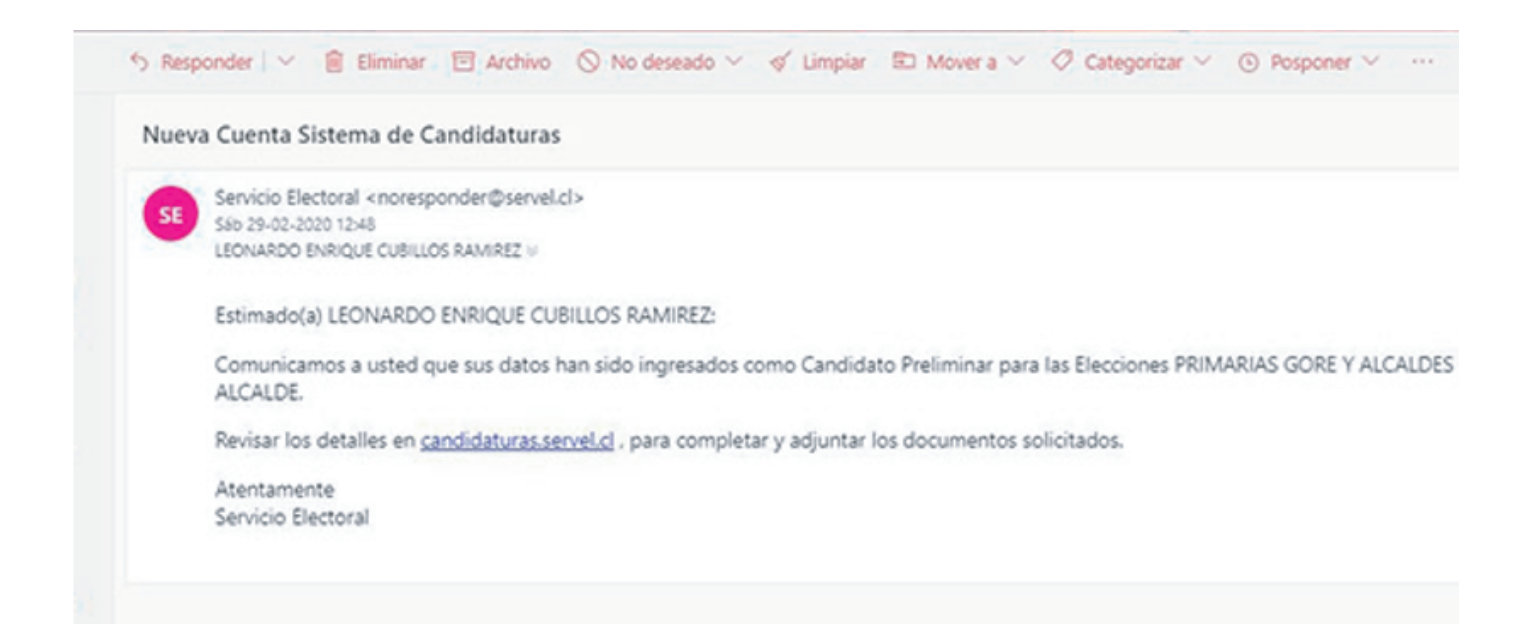

**ii.** Incorporado al sistema, éste le pedirá ingresar con su clave única, como aparece en el pantallazo adjunto:

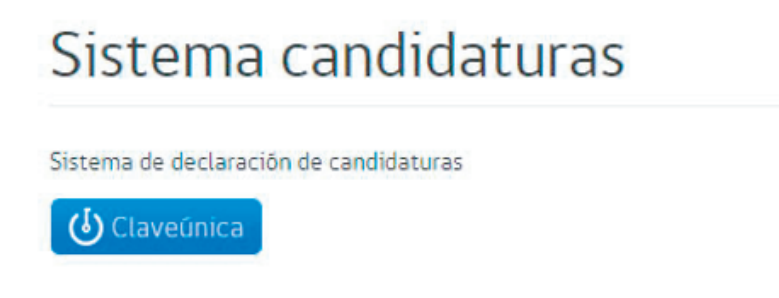

**iii.** Habiendo seleccionado "Clave única" le aparecerá el siguiente cuadro, para lo cual deberá ingresar proporcionando la información del número de su Cédula de Identidad y la clave de su "Clave Única":

| (attioner<br>as Chile | 🍪 claveúnica                            |  |
|-----------------------|-----------------------------------------|--|
|                       | Candidaturas<br>requiere autenticación  |  |
| RI                    | UN<br>Ej: 12345678-9<br>I ClaveÚnica    |  |
| 20                    | Nidaste tu ClaveÚnica?                  |  |
|                       | Autenticar                              |  |
|                       | ¿No tienes ClaveÚnica? Consigue la fuya |  |

Luego de ingresados tales datos, proceder a autentificar.

**iv.** El sistema lo llevará a un cuadro idéntico al indicado a continuación en la candidatura ficticia, donde aparecerán tres pestañas para seguir al siguiente paso:

| SER Bervicko<br>Becsarak de Chile                 | DECLARACIÓN DE CANDIDATURAS PRELIMINARES<br>PRIMARIAS GORE Y ALCALDES 2020       | LEONARDO ENRIQU<br>Rut: 10<br>Ca |
|---------------------------------------------------|----------------------------------------------------------------------------------|----------------------------------|
| <b>R</b> Inicio                                   |                                                                                  |                                  |
| Estado del candidato                              |                                                                                  |                                  |
| Datos de la Candidatura                           |                                                                                  |                                  |
| • Región: REGIÓN DE MAGALLANES Y LA ANTÁRTICA CHI | • Run: 10.964.469-2                                                              |                                  |
| Elección: ALCALDE                                 | Nombre: CUBILLOS RAMIREZ LEONARDO ENRIQUE                                        |                                  |
| • Territorio: CABO DE HORNOS (EX - NAVARINO)      | Partido: RADICAL DE CHILE                                                        |                                  |
| Aceptar Declaració                                | n Preüminar O Modificar Declaración Preliminar O Declinar Declaración Preliminar | •                                |

La primera opción es Acepta Candidatura, por lo que se inicia el proceso propiamente tal de llenado de la declaración propiamente tal.

Pero el sistema también otorga la posibilidad al Candidato (a) de modificar la candidatura o denegar la candidatura.

En el caso de elegir modificar candidatura, el sistema lo llevará a indicar cual es la razón de modificación, que puede ser el tipo de elección (Alcalde – GORE), o el territorio por el cual va como candidato, en caso de existir un error en la focalización del mismo.

El (la) candidato (a) también puede denegar la candidatura, por lo que el proceso queda interrumpido definitivamente.

En todos estos casos, llegará una notificación al correo electrónico del supervisor (a) responsable del Partido, a fin de corregir el error, o proceder a cerrar la declaración de candidatura, según se trate.

#### v. VALIDACIÓN DE CANDIDATURA

El (la) candidato (a) al aceptar la candidatura, el sistema lo alojará en los cuadros de inscripción que se indican, debiendo llenar todos y cada uno de ellos (recordar que el cuadro es un ejemplo ficticio):

| a taisia                                                                                                    |                                                            |                                          |                                                                                           | ~ |
|----------------------------------------------------------------------------------------------------|------------------------------------------------------------|------------------------------------------|-------------------------------------------------------------------------------------------|---|
| , nco                                                                                                    |                                                            |                                          |                                                                                           |   |
| stado del candidato                                                                                                    |                                                            |                                          |                                                                                           |   |
| latos de la Candidatura                                                                                                    |                                                            |                                          |                                                                                           |   |
| Región: REGIÓN DE MAGALLANES Y LA ANTÁRTICA CHILENA                                                                                                    | •*                                                         | m 10.964.469-2                           |                                                                                           |   |
| Bección: ALCALDE                                                                                                    | • *                                                        | ombre: CUBILLOS RAMIREZ LEONARDO ENRIQUE |                                                                                           |   |
| Territorio: CABO DE HORNOS (EX - NAVARINO)                                                                                                    |                                                            | etido: RADICAL DE CHILE                  |                                                                                           |   |
|                                                                                                    |                                                            |                                          |                                                                                           |   |
| stado de Ingreso de La Candidatura                                                                                                    | Estado                                                     | Fecha última actualización               | Accón                                                                                     |   |
| tado de Ingreso de la Candidetura<br>Encargado de Trabajos Electorales                                                                                               | Estado<br>Perclience                                       | Fecha última actualización               | Acción<br>Ir a la págna 🐳                                                                 |   |
| tado de Ingreso de la Candidatura<br>Encargado de Trabajos Electorales<br>«Detos Administrador Electoral.                                                            | Estado<br>Pendiente<br>Pandiente                           | Feche última actualización               | Acción<br>Ir a la págna 🔶<br>Ir a la págna 🌩                                              |   |
| stado de ingreso de la Candidatura<br>Encurpado de Trabajos Electorales<br>• Detos Administrador Electoral.<br>• Carga de Documentación                              | Estado<br>Pendience<br>Pendience<br>Pendience              | Fecha última actualización               | Acctin<br>Ir a la pàgna 🔸<br>Ir a la pàgna 🔶<br>Ir a la pàgna 🔶                           |   |
| stado de ingreso de la Candidatura<br>e Encargado de Trabajos Electorales<br>• Datos Administrador Dectoral<br>• Carga de Documentación<br>• Declaración Preliminar  | Estado<br>Pendiente<br>Pendiente<br>Pendiente<br>Pendiente | Feche últime actualización               | Accón<br>Ir a la página -9<br>Ir a la página -9<br>Ir a la página -9<br>Ir a la página -9 |   |
| stado de ingreso de la Candidatura<br>Elincingado de Trabajos Electorales<br>e Datos Administrador Electoral<br>e Carga de Documentación<br>e Declaración Preliminar | Estado<br>Pendieno<br>Pendieno<br>Pendieno<br>Pendieno     | Fecha ültima actualización               | Acción<br>Tra La página -<br>Tra La página -<br>Tra La página -<br>Tra La página -        |   |

Se abrirá un espacio de los documentos pendientes por subir, debiendo elegir el botón "Siguiente/Guardar" como indica la flecha en el ejemplo.

#### vi. INGRESO CANDIDATO AFILIADO/INDEPENDIENTE

Habiendo elegido el botón "Siguiente/Guardar" el sistema lo alojará en una pantalla titulada "Ingreso Datos Afiliados", debiendo el candidato (a) proporcionar al sistema todos los datos y antecedentes requeridos, los que son obligatorios.

| ngreso Candidato             | Afiliado                                 |                      |                  |            |                     |   |  |
|------------------------------|------------------------------------------|----------------------|------------------|------------|---------------------|---|--|
| DATOS PERSONALES             |                                          |                      |                  | A          | LCALDE              |   |  |
| n<br>10.964.469-2            |                                          |                      |                  | , R        | EGIÓN DE MAGALLANES | 1 |  |
| embres Chicasterial          |                                          | Apellido Paterno     |                  | ī          | ABO DE HORNOS (EX - |   |  |
| LEONARDO ENRIQUE             |                                          | CUBILLOS             |                  |            | AVARINO)<br>artido: |   |  |
| ellido Materno (Chilgatorio) |                                          | Sexo (Obligatoria)   |                  |            | AUTOR DE CALLE      |   |  |
| RAMIREZ                      |                                          | MASCULINO            |                  |            |                     |   |  |
| DESIGNACIÓN DE ENCARGADO     | S DE TRABAJOS ELECTORALES                |                      |                  |            |                     |   |  |
| Titulares                    |                                          |                      |                  |            |                     |   |  |
| 1-Run                        | Nombres                                  | Apellido Paterno     | Apellido Materno |            |                     |   |  |
| E1 12 345 678-9              |                                          |                      |                  |            |                     |   |  |
| Encargado de presentar prop  | uesta de credencial y carpeta es en el A | rt. 173 Ley № 18.700 | O Agreg          | ar Ticular |                     |   |  |
|                              |                                          |                      |                  |            |                     |   |  |

En caso de ser Independiente, el sistema automáticamente permitirá agregar dicho dato, lo que dependerá del Pacto Electoral que defina el Partido. (Con Independientes)

#### vii. ENCARGADO DE TRABAJOS ELECTORALES (Flecha Amarilla)

Antes de avanzar a la siguiente pantalla, el sistema le solicita ingresar los datos del ENCARGA-DO ELECTORALE, quien debe presentar el formato de credencial y carpetas al Servicio Electoral.

En este caso, el Partido ha adoptado la decisión, como en todas las elecciones, que dicha presentación se hará a nivel central, para lo cual deben agregar en ese acápite el siguiente dato:

En el cuadro Run : 15.838.684-1

Agregando ese dato, el sistema automáticamente rellenará los nombres y apellidos de esa persona, correspondiendo a RICARDO JOSÉ GODOY SOTO.

Si el sistema no reconoce el Run, informar de inmediato al PRESIDENTE (a) de su región.

En caso que desee cambiar algún antecedente de esta pantalla, siempre está la opción de "Volver".

| Ingreso Candidato A          | Afiliado                                |                              |                  | Elección                           |
|------------------------------|-----------------------------------------|------------------------------|------------------|------------------------------------|
| 10.964.469-2                 |                                         |                              |                  | REGIÓN DE MAGA<br>Y LA ANTÁRTICA C |
| Nombres Chilipponid          |                                         | Apellido Paterno Cologico da |                  | Territorio<br>CABO DE HORNOS       |
| LEONARDO ENRIQUE             |                                         | CUBILLOS                     |                  | Partido<br>Partido                 |
| Apellido Materno Chilosona   |                                         | Sexo Chilgranul              |                  | RADIOR DE ORIS                     |
| RAMIREZ                      |                                         | MASCULINO                    |                  |                                    |
| + DESIGNACIÓN DE ENCARGADOS  | DE TRABAJOS ELECTORALES                 |                              |                  |                                    |
| Titulares                    |                                         |                              |                  |                                    |
| 1-Run                        | Nombres                                 | Apellido Paterno             | Apellido Materno |                                    |
| Ej 12345678-9                |                                         |                              |                  |                                    |
| Encargado de presentar propu | esta de credencial y carpeta es en el A | rt. 173 Ley № 18700          | O Agregar Tio    | lar.                               |
| Schronartes                  |                                         |                              |                  |                                    |

En caso que desee dejar hasta aquí su declaración para seguir después, solo debe apretar el botón "Siguiente/Guardar" (Flecha azul) y salir del sistema. Al volver ingresar, deberá avanzar en el sistema apretando el mismo botón, para retomar la declaración. Esto se puede realizar en cualquier momento de la declaración de candidatura, hasta el envío al supervisor.

#### viii. AGREGAR MAS ENCARGADOS DE TRABAJOS ELECTORALES

El sistema requiere la designación en total de 3 Encargados de Trabajos Titulares y 3 Suplentes. Para agregar más Encargados de Trabajos Electorales, deberá pinchar el (la) Candidato (a) la viñeta "Agregar Titular":

| Information<br>Dates Histowers<br>United Histowers | 1000                                     |                               |                  | Exercises<br>ALCALIX<br>MEDIAN DE MARCALLANES<br>Y LALMANMERCA CHALINA |
|----------------------------------------------------|------------------------------------------|-------------------------------|------------------|------------------------------------------------------------------------|
|                                                    |                                          | April do Paterne Till and the |                  | CARO DX HOMOS EX -                                                     |
| downoo rawdur                                      |                                          | CORN-UN                       |                  | Particle<br>BROCK DE CHEL                                              |
| pelids Waterse                                     |                                          | Sever Concernent              |                  | and of only                                                            |
| 64MINE2                                            |                                          | MICLAE                        |                  |                                                                        |
| DESGARCON DE DICARGADOS                            | DE TRABAJOS (LECTORALES                  |                               |                  |                                                                        |
| Truines                                            |                                          |                               |                  |                                                                        |
| L-Ret                                              | Northeast                                | Apellatis Patarna             | Apellido Materro |                                                                        |
| 6,12341629-9                                       |                                          |                               |                  |                                                                        |
| throughts in presenter prope                       | ents de credencial y carpeta es er al la | 173 Lay 9* 18.708             | O kprop          | * Thule                                                                |
| Subregardes                                        |                                          |                               |                  |                                                                        |

El sistema le abrirá un nuevo cuadro para agregar un segundo Encargado de Trabajos Electorales, debiendo incorporar el siguiente Run: 15.216.914-0, Marcelo Iván Cárdenas Alvarez quién también realizará las acciones correspondientes en el nivel central en lo relacionado a estas funciones.

Para agregar a los restantes Encargados de Trabajos Electorales (Uno Titular y Tres Suplentes) el candidato (a) deberá llenar sus datos c de la misma manera que se explicó anteriormente. Agregando el RUN de las personas que defina en dichos cargos.

Para el caso de los Subrogantes, debe abrir el espacio correspondiente a ellos:

| Run                            |                                          |                              |                   | Region                            |
|--------------------------------|------------------------------------------|------------------------------|-------------------|-----------------------------------|
| 10.964.469-2                   |                                          |                              |                   | Y LA ANTÂRTICA CHILER             |
| Nombres 101/0pittinisi         |                                          | Apellido Paterno Chilgenaria |                   | CABO DE HORNOS (EX -<br>NAVARINO) |
| LEONARDO ENRIQUE               |                                          | CUBILLOS                     |                   | Partido<br>Reformance de Comis    |
| Apellido Materno IChilganorial |                                          | Sexe Chilipstonia            |                   | MUCK OF CHE                       |
| RAMIREZ                        |                                          | MASCULINO                    |                   |                                   |
| · DESIGNACIÓN DE ENCARGADOS    | DE TRABAJOS ELECTORALES                  |                              |                   |                                   |
| Titulares                      |                                          |                              | •                 |                                   |
| 1-Run                          | Nombres                                  | Apellido Paterno             | Apellido Materno  |                                   |
| Er 12345.678-9                 |                                          |                              |                   |                                   |
| Encargado de presentar propu   | esta de credencial y carpeta es en el Ar | t 173 Ley Nº 18.700          | Audida Hanasa     |                                   |
| E: 12.345.678-9                | Nonores                                  | ирешоо назето                | ADALINO MINIMU    |                                   |
|                                |                                          |                              | O Agregar Titular |                                   |
| Subrogentes                    |                                          |                              |                   |                                   |
|                                |                                          |                              |                   | ivar Windows                      |

#### **ix. INGRESO DATOS DE CONTACTO**

Una vez completado el acápite Ingreso Datos Afiliado/Independiente, el sistema lo alojará en una nueva ficha virtual, donde le solicitará sus datos y los del Administrador Electoral-

IMPORTANTE: Los domicilios que señale el Candidato (a) de su residencia, deben coincidir con lo que ingrese en este formulario, en la declaración jurada y en todos los demás documentos que requiera dicho dato.

En caso de no coincidir, el SERVEL puede objetar su candidatura.

Asimismo, el sistema no le permitirá avanzar en la declaración de candidatura, si le falta algún dato que proporcional, apareciendo la leyenda que el campo es "requerido".

| 10.964.469-2                                                                                                    | LEONARDO ENRIQUE                                                                                 | CUBILLOS                                                                                    | MREZ                           |
|----------------------------------------------------------------------------------------------------|--------------------------------------------------------------------------------------------------|---------------------------------------------------------------------------------------------|--------------------------------|
| Región (Obligatoria)                                                                                                    | Comuna (Obligatoria)                                                                             | Domicilio (Dirigitaria)                                                                     |                                |
| Seleccionar                                                                                                    | Seleccionar                                                                                      | •                                                                                           |                                |
| El campo Región es requerido.                                                                                                    | El campo Comuna es requerido.                                                                    | El campo Domicilio es requerido.                                                            |                                |
| Teléfono fijo (Chilipatoria)                                                                                                    | Teléfono móvil. l'Obligatorial                                                                   | E-mail (Obligatoria)                                                                        | Confermar E-mail Chilipstonial |
| Ej (2) 3456-0984                                                                                                    | -56                                                                                              | LEONARDOCUBILLOS/gHOTMAIL.COM                                                               | LEONARDOCUBILLOS/BHOTMAIL.COM  |
| Run (Colligatoria)                                                                                                    | Nombres (Collipstoria)                                                                           | Apellido Paterno IChilgatorio                                                               | April Stema (Chilipstoria)     |
|                                                                                                    |                                                                                                  |                                                                                             |                                |
| Run IDtrigatorial                                                                                                    | Nombres (Obligatoria)                                                                            | Apellido Paterno Chilipatorio                                                               | Acet Sterne Chilgstorial       |
| Run 1000 petrolog<br>Ej: 12.345.678-9<br>El campo Run es requerido.                                                                      | Nombres (Dolgatoria)                                                                             | Apellido Paterno 1010 paterno                                                               | Rost Sterne Chilystorial       |
| Run 1060 petrolog<br>(j. 12345 678-9<br>El campo Run es requerido.<br>Region 1060 petrolog                                               | Comuna (Doligatoria)                                                                             | Apellido Paterno 1050patoriol                                                               | Access stema (Coloursed)       |
| Run 1000patoriol<br>(j. 12345.678-9<br>El campo Run es requerido.<br>Region 1000patoriol<br>Seleccionar.                                 | Comuna (Doligatoria)                                                                             | Apellido Paterno Chilipstoniol                                                              | Apart Stateme Chilipstonial    |
| Run 1060peterled<br>Ej: 12345.678-9<br>El campo Run es requerido.<br>Region 1060peterle!<br>Seleccionar<br>El campo Region es requerido. | Comuna (Doligatoria) Comuna (Doligatoria) Seleccionar., El campo Comuna es requerido.            | Apellido Paterno IOtilgatorio<br>Domicilio IOtilgatorio<br>El campo Domicilio es requerido. | Apple Sterne (Oldyntoria)      |
| Run 1000prtorio)<br>(j. 12345.678-9<br>El campo Run es requerido.<br>Region 1000prtorio!<br>Seleccionar<br>El campo Region es requerido. | Nombres (Dolgatorio)     Comuna (Dolgatorio)     Seleccionar.,     Bi campo Comuna es requerido. | Apellido Paterno Obligatoriol Domicilio Datigatoriol El campo Domicilio es requerido.       | Activar Windows                |

#### x. CARGA DE DOCUMENTACION

Completado los datos requeridos, el sistema lo alojará en una nueva ficha denominada "CARGA DE DOCUMENTACION", mediante el cual puede descargar los formularios requeridos por el sistema y llenarlos en su computador, para luego ser impresos y firmados por las personas que se requiera.

| Desuments Calificate                                                                                       | Estada                | Peso maxu                                     | Elección:                            |
|----------------------------------------------------------------------------------------------------|-----------------------|-----------------------------------------------|--------------------------------------|
| Documento solicitado                                                                                       | Estado                | Accion                                        | ALCALDE                              |
| <ul> <li>Formulario de designación y aceptación del cargo de Administrador Electoral</li> </ul>            | ×                     | Descarger Ar                                  | Región:<br>REGIÓN DE MAGALLANES      |
| Salacona lective                                                                                           |                       |                                               | Y LA ANTÂRTICA CHILENA               |
| Autorización Bancaria                                                                                      | ×                     | Descenter Adjurty                             | CABO DE HORNOS (EX -                 |
| Sejectione lection.                                                                                        |                       |                                               | Run                                  |
| Declaración Jurada                                                                                         | ×                     |                                               | 10.964.469-2<br>Nombres v Apellides  |
|                                                                                                    |                       | Descargar                                     | LEONARDO ENRIQUE<br>CUBILLOS RAMIREZ |
| Certificado de estudios                                                                                    | ×                     | Adjuntar                                      |                                      |
|                                                                                                    |                       |                                               |                                      |
| Declaración de Intereses y Patrimonio (DIP)                                                                | ×                     | Archivo pendiente de carga, favor realizar su | DIP en:                              |
| Salat daya Archiveli                                                                                       |                       | https://www.declaracionjurada.cl/dip/index.   | html                                 |
|                                                                                                    |                       |                                               |                                      |
| NOTAS                                                                                                    |                       |                                               |                                      |
| <ul> <li>NOLES</li> <li>Tanto la Declaración Jurada como la Designación del Administrador Elect</li> </ul> | oral y Autorización E | ancaria, deben descargarse para la firma y    |                                      |
| autorización notarial según corresponda                                                                    |                       |                                               | and such as                          |

Los documentos requeridos pueden ser descargados, son los siguientes:

- a) Formulario de designación y aceptación del cargo de Administrador Electoral;
- b) Autorización Bancaria; y
- c) Declaración Jurada.

Bajado los documentos, se ruega imprimirlos, llenar los datos requeridos, firmarlos (lápiz azul) y digitalizarlos para cargarlos al sistema, eligiendo la opción "adjuntar".

IMPORTANTE: EN EL CASO DE LA DECLARACION JURADA, antes de adjuntarla al sistema, debe ser firmada ante Notario Público. El Partido sugiere Notario Público de la Comuna por donde será candidato.

Si no hay Notario con asiento en la Comuna, cualquier Notario Público de la región por donde será candidato.

No recomendamos Oficial de Registro Civil, dado que hay casos que hay Notarios Públicos que tienen competencia en la comuna correspondiente, y la Declaración Jurada puede adolecer del vicio de nulidad, por no cumplir con el requisito requerido.

| Caroa de Documentación                                                                     |                        |                                                   | ^                                        |
|--------------------------------------------------------------------------------------------|------------------------|---------------------------------------------------|------------------------------------------|
| calga de obcamentación                                                                     |                        | Peso máximo por documo                            |                                          |
| Documento Solicitado                                                                       | Estado                 | Acción                                            | CALDE                                    |
| Formulario de designación y aceptación del cargo de Administrador Electoral                | ×                      | Devage Abara                                      | REGIÓN DE MAGALLANES                     |
|                                                                                            |                        | /                                                 | ANTARTICA CHILENA                        |
| Autorización Bancaria                                                                      | ×                      | Declarger Adjuster                                | SO DE HORNOS EX -                        |
|                                                                                            |                        |                                                   | Run<br>10.964.469-2                      |
| Declaración Jurada                                                                         | ×                      | Decarge Allate                                    | Nombres y Apellidos:<br>LEONARDO ENRIQUE |
|                                                                                            |                        |                                                   | CUBILLOS RAMIREZ                         |
| Certificado de estudios                                                                    | ×                      | Advancer                                          |                                          |
|                                                                                            |                        |                                                   |                                          |
| Declaración de Intereses y Patrimonio (DIP)                                                | ×                      | Archivo pendiente de carga, favor realizar su DIP | erc                                      |
|                                                                                            |                        | https://www.declaracionjurada.cl/dip/index.htm    | e e                                      |
| WATES                                                                                      |                        |                                                   |                                          |
| <ul> <li>Tanto la Darbaración karada como la Darinsación del Administrador Elar</li> </ul> | toral y Autorización I | lancarila, deben descargarse para la firma y      |                                          |

#### xi. CERTIFICADO DE ESTUDIOS

El sistema le requiere adjuntar digitalizada la Licencia de Educación Media o su equivalente, lo que debe realizarse en el siguiente "botón":

| H HLO                                                                                                  |                           |                                                       |                              |
|----------------------------------------------------------------------------------------------------|---------------------------|-------------------------------------------------------|------------------------------|
| Carga de Documentación                                                                                 |                           |                                                       |                              |
|                                                                                                    |                           | Peso máximo por documento: 1                          | 5 Mb                         |
| Documento Solicitado                                                                                   | Estado                    | Acción                                                | Elección<br>ALCALDE          |
| • Formulario de designación y aceptación del cargo de Administrador Electoral                          | ×                         | Descaras Athenta                                      | REGION<br>RECIÓN DE MACALLAN |
|                                                                                                    |                           |                                                       | Y LA ANTARTICA CHILE         |
| Autorización Bencaria                                                                                  | *                         | One ware Adverse                                      | CABO DE HORNOS EX            |
|                                                                                                    |                           |                                                       | An                           |
| Declaración Jurada                                                                                     | ×                         | Devenue Albana                                        | Nombres y Apellidos.         |
|                                                                                                    |                           |                                                       | CUBILLOS RAMIREZ             |
| • Certificado de estudios                                                                              | ×                         |                                                       |                              |
|                                                                                                    |                           |                                                       |                              |
| Declaración de Intereses y Patrimonio (D.P)                                                            | ×                         | Archivo pendiente de carga, favor realizar su DIP en: |                              |
|                                                                                                    |                           | https://www.declaracionjurada.cl/dip/index.html       |                              |
|                                                                                                    |                           |                                                       |                              |
| <ul> <li>M2182</li> <li>Tanto la Declaración Jurada como la Designación del Administrador E</li> </ul> | lectoral y Autorización I | lancaria, deben descargarse para la firma y           |                              |

En este punto es importante indicar que no sirven:

a) Certificados o concentración de notas de enseñanza media, cualquier curso o nivel de que se trate;

b) Diploma entregado por el establecimiento educacional en ceremonia de egreso;

c) Licencias de Educación Media para fines laborales.

#### ¿CÓMO OBTENGO MI LICENCIA DE EDUCACION MEDIA DIGITALIZADA?

Licencias de Educación Media

Profesional de Nivel Medio

Validaciones de Estudios
Estudios en el Extranjero
Equivalencias para fines Laborales...

Validación de Certificados

Haga click en el siguiente link para validar un certificado.

Certificados Anuales de Estudios
Certificado de Título Técnico

Debe señalarse que el Ministerio de Educación dispone digitalizadas una importante cantidad de Licencias de Educación Media, las que se pueden obtener en el link

#### https://www.ayudamineduc.cl/

| atención c                                                       | DUC<br>iudadana<br>Portal<br>Educa | de <b>Atención Ciudadana</b> del Ministe<br>ción del Gobierno de Chile | erio de                    | O 600 6<br>Lunes a Viernes                                                                                                    | 00 26 2<br>s de 8:00 a 18:00 hrs |
|------------------------------------------------------------------|------------------------------------|------------------------------------------------------------------------|----------------------------|----------------------------------------------------------------------------------------------------|----------------------------------|
| n<br>Portada                                                     | E<br>CERTIFICADOS ~<br>EN LÍNEA    | TRAMITES V CONSULTAS                                                   | A<br>DENUNCIAS<br>RECLAMOS | SOLICITUD DE<br>TRANSPARENCIA                                                                                                    | SUGERENCIAS                      |
|                                                                  | Validar certificado                |                                                                        |                            | S. a. B. L.                                                                                                    | 2                                |
| ılizar una bü                                                    | Certificados en Línea              |                                                                        |                            | and the second second s | and second and                   |
|                                                                  |                                    |                                                                        |                            |                                                                                                    |                                  |
|                                                                  | Apostilla en Línea                 |                                                                        |                            |                                                                                                    | C                                |
| Ministerio d<br>Educación<br>Coblemo de Cl<br>Ud. está en: » Por | Apostilla en Línea                 | » Inicio                                                               | Ayudamined                 | <mark>uc</mark> - Portal de Cert                                                                                                    | ificados en Lín                  |

Certificado de Alumno Prioritario(a)

Certificado de Ubicación de Egreso de

Certificado de Alumno Preferente

Educación Media.

El sistema requerirá los datos del interesado, en el siguiente portal, una vez "pinchado" la opción "Licencia Educación Media":

| Goble     | ima de Chille                   | Ayudamineduc - Portal de Certificados en l                                                                                                |
|-----------|---------------------------------|----------------------------------------------------------------------------------------------------|
| . esta en | Busca tus Certificados:         |                                                                                                    |
|           | RUN Alumno: (Requerido)         | Ingresa tu número de RUN, tu correo<br>electrônico y luego haz click en "Buscar".                                                         |
|           | Fecha Nacimiento : (Requerido)  | Puedes obtener de forma inmediata y<br>gratuita tu Licencia de Enseñanza Media<br>desde el año 1095 (calvo excenciones) v/o               |
|           | Email: (Recomendado)            | Certificados Anuales de Estudio desde el<br>año 2002 a la fecha, salvo excepciones.                                                       |
|           | mi-correo@mail.com<br>Captcha : | Si ingresas un correo electrónico te<br>enviaremos automáticamente el pdf de<br>cada uno de los certificados que imprimas<br>por nantalla |
|           | No scy un robot                 |                                                                                                    |

Completados los datos, se le derivará a la siguiente pantalla, pudiendo descargar inmediatamente su licencia de educación media, y una copia de ella se le remitirá a su correo electrónico:

| e cers                                                                                  | ficados.mineduc.cl/certificados-web/mvc/cons                                                                                                    | ulta/disponibles                                                   |                                                                                                    |                  |                                |    |  |  |
|-----------------------------------------------------------------------------------------|----------------------------------------------------------------------------------------------------|--------------------------------------------------------------------|----------------------------------------------------------------------------------------------------|------------------|--------------------------------|----|--|--|
|                                                                                         | Matterie de<br>Matterie                                                                                                    |                                                                    |                                                                                                    |                  |                                |    |  |  |
|                                                                                         | Edward & Dile                                                                                                    |                                                                    | Ayu                                                                                                    | damineduc - Port | al de Certificados en Líne     | ea |  |  |
|                                                                                         | > Ud. está en: > Portal de Certificados en Ud                                                                                                    | nea - Inicio - Certif                                              | cados Disponibles                                                                                                    |                  |                                |    |  |  |
|                                                                                         | Estos son los resultados de la búsqueda para el RUN 10.964.469-2                                                                                                    |                                                                    |                                                                                                    |                  |                                |    |  |  |
|                                                                                         | Si uno o más de tus certificados no se encuentra disponible en linea, subcitalos llamando al 600 600 2626<br>(desde celulares 02-24056500) o en cualquiera de nuestras Oficinas AyudaHimeduc Regionales. |                                                                    |                                                                                                    |                  |                                |    |  |  |
|                                                                                         | Para obtener au certificado en forr     Espere hasta que el icono de deso     Luego, podrá hacer dick para ver                                                                                           | nato PDP, haga clic<br>orga aparezca, inde<br>por pantalla su cert | k en el icono de cortificado correspondient<br>cando que su cortificado esta listo. 🕹<br>lificado e imprimirlo todas las veces que lo | n. 📦             |                                |    |  |  |
| Además se enviará automáticamente a la cuenta de correo : leonardocubillos@hotmail.com. |                                                                                                    |                                                                    |                                                                                                    |                  |                                | ~/ |  |  |
|                                                                                         | Tipe Certificade                                                                                                    | 1 844                                                              | <sup>1</sup> Glosa Carso / Hodalidad                                                                                                  | 0 Secolds        | 1 Orecargo                     | ~  |  |  |
|                                                                                         | Licencia De Enseñanza Media                                                                                                    | 1906                                                               |                                                                                                    | -                | Q T                            |    |  |  |
|                                                                                         |                                                                                                    |                                                                    |                                                                                                    |                  | Contractor and a second states |    |  |  |

Obtenido el documento, debe ser grabado previamente en su computador, y posteriormente cargado al sistema.

Si bien el SERVEL acepta fotos de los documentos, como Partido Progresista hemos decidido SOLO ACEPTAR DOCUMENTOS DIGITALIZADOS PARA subir al sistema, lo que fortalece los medios probatorios en caso de objeciones que pueda levantar dicho Servicio, al momento de revisar las declaraciones de candidaturas.

#### xii. DECLARACION DE INTERESES Y PATRIMONIO (DIP)

La Ley requiere que todo candidato, por norma de transparencia, realice una declaración de intereses y patrimonio (DIP), lo que debe realizarse en el link que el mismo sistema lo deriva, según el siguiente ejemplo:

| Carga de Documentación                                                                                                    |                        |                                                       |                                          |
|----------------------------------------------------------------------------------------------------|------------------------|-------------------------------------------------------|------------------------------------------|
|                                                                                                    |                        | Peso máximo por documento: 15 Mb                      | Decele                                   |
| Documento Solicitado                                                                                                    | Estado                 | Acción                                                | ALCALDE                                  |
| Formulario de designación y aceptación del cargo de Administrador Electoral                                                   | ×                      | Devarga Adjuna                                        | REGIÓN DE MAGALLA<br>Y LA ANTÁRTICA CHIL |
| Autorización Bancaria                                                                                                    | ×                      | Dectarge Adjumar                                      | CABO DE HORNOS (E)<br>NAVARINO           |
|                                                                                                    |                        |                                                       | Run<br>10.964.469-2                      |
| Declaración Jurada                                                                                                    | ×                      | Descarger Adjunctor                                   | Nombres y Apellidos                      |
|                                                                                                    |                        |                                                       | CUBILLOS RAMIREZ                         |
| Certificado de estudios                                                                                                    | ×                      | Martin                                                |                                          |
|                                                                                                    |                        |                                                       | $\sim$                                   |
| Declaración de Intereses y Patrimonio (DIP)                                                                                   | ×                      | Archivo pendiente de carga, favor realizar su DIP en: | 5                                        |
|                                                                                                    |                        | https://www.declaracionjurada.cl/dip/index.html 🦊     |                                          |
| NOTAS<br>• Tento la Declaración Jurada como la Designación del Administrador Elect<br>autorización notarial según corresponda | toral y Autorización I | lancaria, deben descargarse para la firma y           |                                          |

Ingresado a ese link, debe proceder a su respectiva declaración. En caso de dudas, sugerimos contactarse con su Supervisor (a) en línea.

Finalizado el proceso, siempre debe pinchar el "botón" denominado "Siguiente/Guardar".

#### xiii. DECLARACION PRELIMINAR / ENVIO DE DECLARACION DE CANDIDATURA

Llenado todos los campos requeridos por la declaración de candidatura, y adjuntado los documentos, puede remitir su proceso al Supervisor correspondiente, quien la revisará y se pondrá en contacto con Ud., si existe un proceso pendiente.

Se puede enviar la declaración de candidatura incluso encontrándose pendiente la DIP (Declaración de Intereses y Patrimonio), pero será de responsabilidad del Candidato (a) el completar dicho trámite, eximiéndose de responsabilidad la Comisión de Inscripción del Partido si no cumple con dicho requisito legal y finalmente es rechazada su candidatura.

| Run                           |                                         |                              |                                 | Región<br>Región de MAGALLANES       |  |
|-------------------------------|-----------------------------------------|------------------------------|---------------------------------|--------------------------------------|--|
| 10.964.469-2                  |                                         |                              |                                 | Y LA ANTÁRTICA CHILENA<br>Territoria |  |
| Nombres (Collgatorio)         |                                         | Apellido Paterno ICCOpicario | Apellido Paterno (Otilipatorio) |                                      |  |
| LEONARDO ENRIQUE              |                                         | CUBILLOS                     | CUBILLOS                        |                                      |  |
| Apellido Materno (DEOgatoria) |                                         | Sexo (Obligatoria)           |                                 |                                      |  |
| RAMIREZ                       |                                         | MASCULINO                    | MASCULINO                       |                                      |  |
| DESIGNACIÓN DE ENCARGADOS     | DE TRABAJOS ELECTORALES                 |                              |                                 |                                      |  |
| Titulares                     |                                         |                              |                                 |                                      |  |
| 1-Run                         | Nombres                                 | Apellido Paterno             | Apellido Materno                |                                      |  |
| E) 12.345.678-9               |                                         |                              |                                 |                                      |  |
| Encargado de presentar propue | esta de credencial y carpeta es en el A | rt. 173 Ley Nº 18.700        |                                 |                                      |  |
| 2-Run                         | Nombres                                 | Apellido Paterno             | Apellido Materno                |                                      |  |
| EJ 12345678-9                 |                                         |                              |                                 |                                      |  |
|                               |                                         |                              | O Agregar                       | Titular                              |  |
|                               |                                         |                              |                                 |                                      |  |
| Subrogantes                   |                                         |                              |                                 | •                                    |  |
|                               |                                         |                              |                                 | Activar Windows                      |  |

#### xiv. FINALIZACION DEL PROCESO

Remitida la DECLARACION PRELIMINAR, el supervisor correspondiente la revisará, y la validará si cumple con todos los requisitos administrativos y legales.

Asimismo, recordar que el proceso finaliza con el envío y recepción de los formularios de declaración de candidatura en papel y los documentos requeridos.

PARA OBTENER EL FORMULARIO DE DECLARACION DE CANDIDATURA EN PAPEL, la puede obtener a través de los siguientes medios:

a) Página web del Partido Progresista de Chile www.partidoprogresista.cl

- b) Solicitud a través de correo electrónico dirigido a alguno de los encargados electorales.
- c) Solicitud a sus correspondientes Presidentes Regionales del Partido correspondientes.

Para el llenado de dicho formulario, seguir el paso a paso, en el Anexo N° 2, incorporado en la web del Partido, o solicitando dicho documento a las mismas instancias indicadas precedentemente.

#### xv. NOTIFICACIONES

Realizado el envío de la candidatura, el candidato (a) por cada acto que se suscite respecto a ella, el sistema notificará a su correo electrónico, cada paso y estado de su candidatura.

#### xvi. APOYO COMISION DE INSCRIPCIÓN

LA SEGUNDA FORMA DE DECLARARA SU CANDIDATURA POR EL SISTEMA WEB, ES QUE ALGUN MIEMBRO DE LA COMISION DE INSCRIPCION REALICE EL PASO A PASO, LO QUE PUEDE SER REALIZADO EN LINEA O PRESENCIALMENTE, Y DE CADA ACTO EL CANDIDATO (A) RECIBIRÁ UNA NOTIFICACIÓN DEL ESTADO DE SU DECLARACIÓN.

PARA ACCEDER A ESTE TIPO DE DECLARACION DE CANDIDATURA, ROGAMOS CONTACTAR-NOS Y SOLICITAR EXPRESA Y FORMALMENTE DICHO TRAMITE, PARA OTORGARLE LOS ME-CANISMOS DE TRANSPARENCIA Y FACILIDAD NECESARIAS.

#### JUNTOS LLEGAMOS MÁS LEJOS. PARTIDO PROGRESISTA DE CHILE